Прием детей в 1-ый класс на 2020/2021 учебный год в общеобразовательные организации, расположенные на территории муниципального образования «город Екатеринбург»

#### Когда подавать заявление:

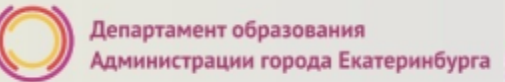

- <u>15.12.2019 23.01.2020</u> прием детей, имеющих право на получение мест в муниципальных образовательных учреждениях в первоочередном порядке, зарегистрированных на закрепленной за образовательным учреждением территорией, и детей, имеющих право преимущественного зачисления;
- 29.01.2020 30.06.2020 прием детей, зарегистрированных на территории, за которой закреплена конкретная образовательная организация, в Верх-Исетском, Ленинском и Чкаловском районах (имеющих постоянную или временную регистрацию на закрепленной территории), в том числе имеющих право на получение мест в муниципальных образовательных учреждениях в первоочередном порядке и имеющих право преимущественного зачисления.

#### Когда подавать заявление:

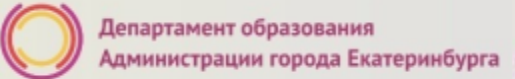

- <u>30.01.2020 30.06.2020</u> прием детей, зарегистрированных на территории, за которой закреплена конкретная образовательная организация, в Железнодорожном и Орджоникидзевском, а также в Верх-Исетском, Ленинском и Чкаловском районах (имеющих постоянную или временную регистрацию на закрепленной территории), в том числе имеющих право на получение мест в муниципальных образовательных учреждениях в первоочередном порядке и имеющих право преимущественного зачисления;
- <u>31.01.2020 30.06.2020</u> прием детей, зарегистрированных на территории, за которой закреплена конкретная образовательная организация, в Кировском и Октябрьском, а также в Железнодорожном и Орджоникидзевском, в Верх-Исетском, Ленинском и Чкаловском районах (имеющих постоянную или временную регистрацию на закрепленной территории), в том числе имеющих право на получение мест в муниципальных образовательных учреждениях в первоочередном порядке и имеющих право преимущественного зачисления.

#### Где подавать заявление:

- через Многофункциональный центр предоставления государственных и муниципальных услуг (ГБУ СО МФЦ) - официальный сайт: mfc66.ru и Центр муниципальных услуг города Екатеринбурга (МКУ ЦМУ) - официальный сайт: цму.екатеринбург.рф;
- через Единый портал Государственных и муниципальных услуг (Единый портал) (начало приема с 00:00 часов 15 декабря 2019 г.);
- в общеобразовательную организацию (по отдельному графику, размещенному на официальном сайте организации);

#### Какие необходимы документы:

- паспорт родителя (законного представителя) (подлинник);
- свидетельство о рождении ребенка (подлинник);
- документ о регистрации ребенка по месту жительства или пребывания;
- документы, подтверждающие преимущественное право и право на получение мест в образовательных организациях в первоочередном порядке (при наличии права). Перечень документов представлен в приложении №2 Административного регламента.

# Правом преимущественного приема будут пользоваться следующие категории детей:

 дети, проживающие в одной семье и имеющие общее место жительства, при зачислении на обучение по основным общеобразовательным программам начального общего образования в общеобразовательные учреждения, в которых обучаются их братья и (или) сестры (основание – Федеральный закон от 2 декабря 2019 года № 411-ФЗ «О внесении изменений в статью 54 Семейного кодекса Российской Федерации и статью 67 Федерального закона «Об образовании в Российской Федерации»).

Обращаем ваше внимание на то, что регистрация на закрепленной за общеобразовательным учреждением территории (основание – Постановление Администрации города Екатеринбурга от 03.12.2019 № 2861 «О закреплении территорий за муниципальными общеобразовательными учреждениями муниципального образования «город Екатеринбург») для данной категории детей при зачислении ребенка в учреждение не будет учитываться.

# Правом первоочередного приема в общеобразовательные учреждения будут пользоваться следующие категории детей:

- дети сотрудников органов уголовно-исполнительной системы, федеральной противопожарной службы Государственной противопожарной службы, таможенных органов Российской Федерации (основание – Федеральный закон от 30.12.2012 № 283-ФЗ «О социальных гарантиях сотрудникам некоторых федеральных органов исполнительной власти и внесении изменений в отдельные законодательные акты Российской Федерации»);
- дети сотрудников полиции (основание Федеральный закон от 07.02.2011 № 3-ФЗ «О п<mark>о</mark>лиции»);
- дети военнослужащих по месту жительства их семей (основание Федеральный закон от 27.05.1998
  № 76-ФЗ «О статусе военнослужащих»).

Для данной категории детей при зачислении в общеобразовательное учреждение **регистрация на закрепленной за учреждением территории будет учитываться** (основание - Постановление Администрации города Екатеринбурга от 03.12.2019 № 2861 «О закреплении территорий за муниципальными общеобразовательными учреждениями муниципального образования «город Екатеринбург»).

#### Подача заявлений при наличии регистрации в СНТ

Граждане, проживающие (зарегистрированные) в садоводческих некоммерческих объединениях, которые при подаче заявления в электронном виде о зачислении ребенка в общеобразовательное учреждение через ЕПГУ столкнулись с трудностью и не нашли адрес своей прописки (регистрации) в перечне предлагаемых адресов на ЕПГУ (при этом адрес прописки (регистрации) закреплен в Постановлении Администрации города Екатеринбурга от 03.12.2019 № 2861 «О закреплении территорий за муниципальными общеобразовательными учреждениями муниципального образования «город Екатеринбург», должны в установленный период обратиться с заявлением о зачислении и оригиналами документов в общеобразовательное учреждение (согласно территориальному закреплению), или в Муниципальное казенное учреждение «Центр муниципальных услуг» (его отделы приема и выдачи документов), или в Государственное бюджетное учреждение Свердловской области «Многофункциональный центр предоставления государственных и муниципальных услуг» (его филиалы).

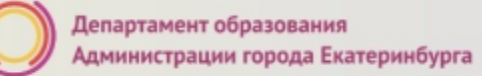

#### Подача заявления через ЕПГУ

- Родителю необходимо зарегистрироваться на ЕПГУ (при отсутствии учетной записи).
- ДО наступления 00:00 15.12.2019:
  - войти в личный кабинет;
  - установить местоположение Екатеринбург;
  - найти и выбрать услугу «Зачисление в образовательное учреждение»

Внимание: Личный кабинет заявителя на ЕПГУ должен быть зарегистрирован только на родителя (законного представителя) ребенка!

#ОБРАЗОВА

#### Если нет регистрации на ЕПГУ (нет учетной записи)

Если родитель не был зарегистрирован на ЕПГУ (не получал, не подтверждал учетную запись), то можно подойти в отделения **МКУ ЦМУ** или **ГБУ СО МФЦ** и вместе с консультантами в зоне общественного доступа заполнить необходимые данные для регистрации на ЕПГУ и получить подтверждение учетной записи

### Общие рекомендации

• Проверьте, подтверждена ли Ваша учетная запись на сайте «Госуслуги»;

•до начала записи обновите Ваш браузер, специалисты службы сопровождения Единого портала рекомендуют использовать Google Chrome;

очистите кэш (историю браузера);

•проверьте баланс услуги «Интернет». Важно, чтобы с 00:00 он был положительным, так как обычно провайдеры списывают оплату в начале нового дня;

•обратите внимание на то, что время начала записи – 15 декабря в 00:00. До этого времени запись не будет доступна;

•рекомендуем перед записью перезапустить ваш браузер и зайти на портал снова через главную страницу, не использовать сохраненные ссылки на услугу. Ссылка на услугу была изменена. Используйте рекомендуемые методы перехода к форме заявления.

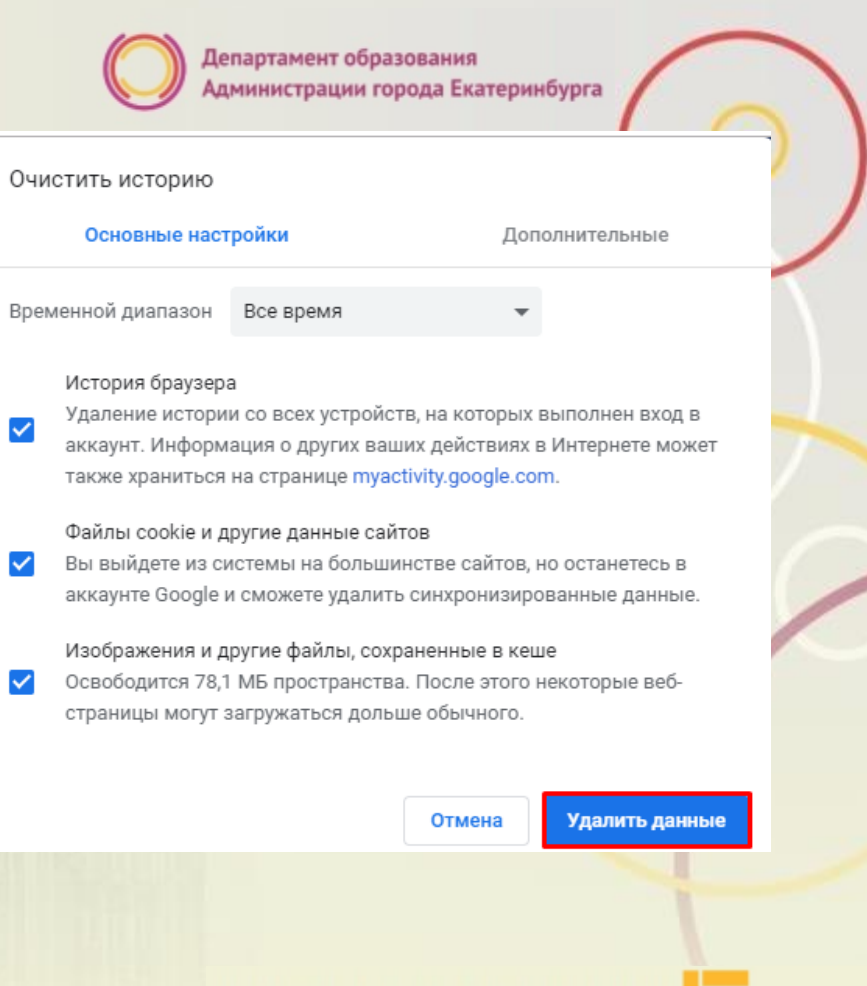

#### Как получить услугу

#### Способ 1:

Открыть карточку услуги по прямой ссылке <u>https://www.gosuslugi.ru/24225/11</u>

Если Вы не авторизованы на портале, то нажмите на кнопку «Войти» в соответствующем шаге карточке услуги:

| $\bigcirc$     | Департамент образования<br>Администрации города Екатеринбурга |
|----------------|---------------------------------------------------------------|
| Запись в школу |                                                               |

Зачисление детей, обладающих правом на первоочередное предоставление места и преимущественным правом, в первые классы образовательных учреждений, расположенных на территории муниципального образования «город Екатеринбург»

#### Услугу предоставляет

Департамент образования Администрации города Екатеринбурга

Подробная информация об услуге >

< Вернуться

| 2 | гоимость услуги: бесплатно.                                                                             |                      |
|---|----------------------------------------------------------------------------------------------------|----------------------|
|   | роки оказания услуги:                                                                                   | На этой странице     |
|   | 27 рабочих дней с момента приёма документов, если ребёнок младше 6,5 лет или ему уже исполнилось 8 лет; | Информация об услуге |
|   | 12 55 5000 800 0 000000 000000 0000000 000                                                              | Как получить услугу  |

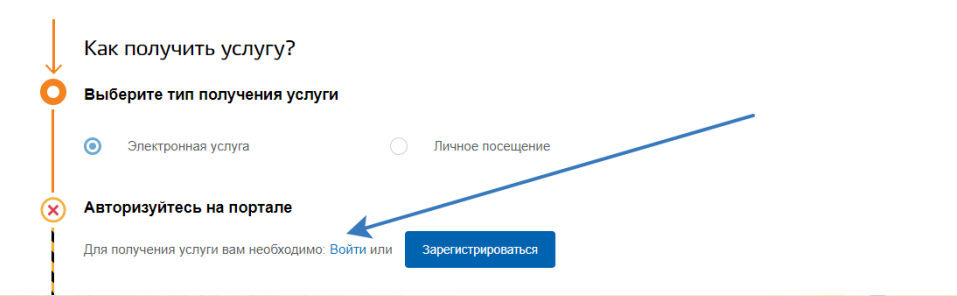

Рисунок 1 Состояние карточки услуги в неавторизованном состоянии

#### Как получить услугу

Департамент образования Администрации города Екатеринбурга

#### До открытия записи карточка услуги в авторизованном состоянии будет выглядеть так:

#### Внимание!

С 15 декабря 2019 по 23 января 2020 запись в школу доступна только для первичного зачисления в 1 класс детей, зарегистрированных на закрепленной за образовательной организацией территории, обладающих первоочередным или преимущественным правом

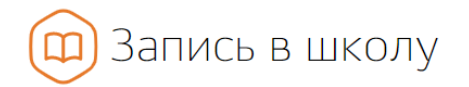

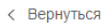

Зачисление детей, обладающих правом на первоочередное предоставление места и преимущественным правом, в первые классы образовательных учреждений, расположенных на территории муниципального образования «город Екатеринбург»

Подробная информация об услуге >

Стоимость услуги: бесплатно

Сроки оказания услуги:

27 рабочих дней с момента приёма документов, если ребёнок младше 6,5 лет или ему уже исполнилось 8 лет;

12 рабочих дней с момента приёма документов, для детей от 6,5 до 8 лет.

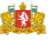

#### Услугу предоставляет

Департамент образования Администрации города Екатеринбурга

#### На этой странице

Информация об услуге

Как получить услугу

#### Как получить услугу

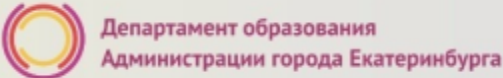

После открытия записи станет доступна кнопка «Получить услугу» и карточка услуги в авторизованном состоянии будет выглядеть так:

#### Внимание!

С 15 декабря 2019 по 23 января 2020 запись в школу доступна только для первичного зачисления в 1 класс детей, зарегистрированных на закрепленной за образовательной организацией территории, обладающих первоочередным или преимущественным правом

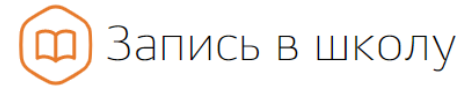

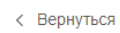

Зачисление детей, обладающих правом на первоочередное предоставление места и преимущественным правом, в первые классы образовательных учреждений, расположенных на территории муниципального образования «город Екатеринбург»

Подробная информация об услуге >

Стоимость услуги: бесплатно.

Сроки оказания услуги:

27 рабочих дней с момента приёма документов, если ребёнок младше 6,5 лет или ему уже исполнилось 8 лет;

Нажать на кнопку «Получить услугу» и перейти к заполнению формы заявления.

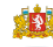

#### Услугу предоставляет

Департамент образования Администрации города Екатеринбурга

#### Получить услугу

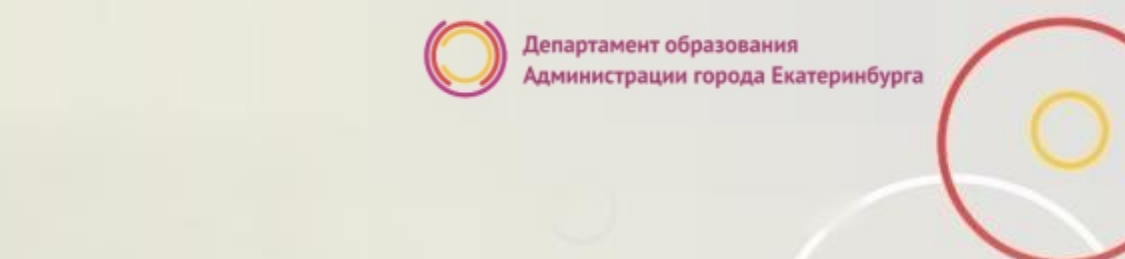

#ОБРАЗОВАНИ

#### Как получить услугу

Способ 2: В адресной строке набрать <u>www.gosuslugi.ru</u> Нажать кнопку «Личный кабинет».

 $\rightarrow$ ← C https://www.gosuslugi.ru 62 • Екатеринбург 🗖 RUS 🗸 Для граждан 🗸 госуслуги Q Личный кабинет Услуги Оплата Поддержка Q Введите название услуги или ведомства Вход в Госуслуги

#ОБРАЗОВАНИ

### Подача заявления через ЕПГУ при наличии подтверждённой учетной записи

ак сервисам

Ввести логин, пароль и нажать кнопку «Войти».

В качестве логина можно использовать номер мобильного телефона, адрес электронной почты или СНИЛС (в зависимости от того, что было указано при регистрации на портале).

| <b>ГОСУСЛУГИ</b><br>Доступ к сервисам<br>электронного правительства                                  | СОСУСЛУГИ<br>Доступ к сервисам<br>электронного правительства                 |
|----------------------------------------------------------------------------------------------------|------------------------------------------------------------------------------|
| Вход<br>для портала Госуслуг                                                                         | ВХОД<br>для портала Госуслу                                                  |
| Мобильный телефон или почта                                                                          | снилс                                                                        |
| Войти                                                                                                | Пароль<br><br>Войти                                                          |
| Чужой компьютер Восстановить пароль                                                                  | Чужой компьютер Восстано                                                     |
| Зарегистрируйтесь для полного доступа к сервисам<br>Вход с помощью: <u>СНИЛС</u> Электронных средств | Зарепистрируйтесь для полного доступ:<br>Вход с помощью: Телефоналочты Элект |

# Подача заявления через ЕПГУ, при наличии подтверждённой учетной записи

Проверить местоположение (должно быть указано – Екатеринбург) Если местоположение не указано или указано неверно, вручную установить «Екатеринбург»

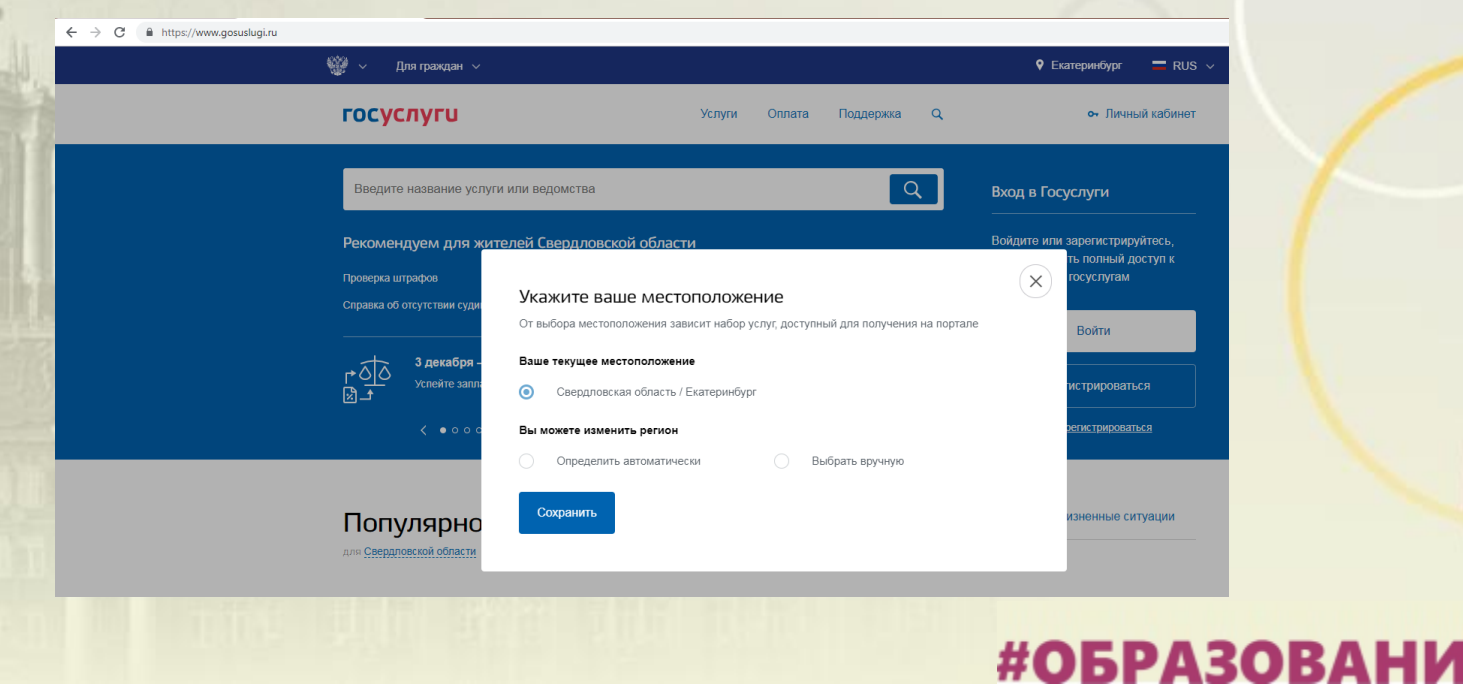

### Подача заявления через ЕПГУ при наличии подтверждённой учетной записи

Установить флаг «Выбрать вручную».

Ввести в строке ввода «Екатеринбург».

Выбрать появившееся сверху местоположение «Екатеринбург». Нажать кнопку «Сохранить».

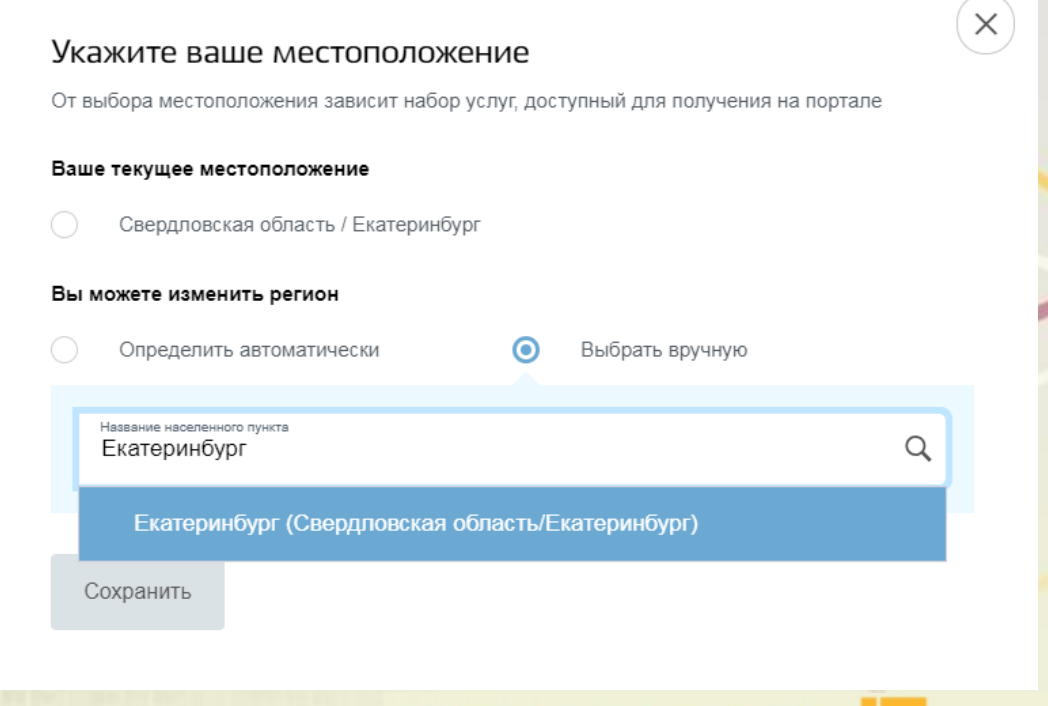

#ОБРАЗОВАНИ

#### Подача заявления через ЕПГУ при наличии подтверждённой

## учетной записи

Выбрать раздел «Услуги», в «Каталоге госуслуг» выбрать подраздел «Образование».

| 🥨 v Для граждан v                                                                                                    |                                                                                                    | 🕈 Екатеринбург 🛛 💳 RUS 🗸                                                                                                    |
|----------------------------------------------------------------------------------------------------|----------------------------------------------------------------------------------------------------|----------------------------------------------------------------------------------------------------|
| госуслуги                                                                                                    | Услуги Оплата Поддержк                                                                                                    | ка Q. Обухова К.В. •                                                                                                    |
| 👚 Главная Категории услуг                                                                                                  |                                                                                                    |                                                                                                    |
| Каталог госуслуг 🞍                                                                                                    | 1я граждан 🗸 🗕                                                                                                    | Узнайте, как получить электронную подпись для<br>доступа ко всем услугам                                                                                                    |
| Введите название услуги или ведомства                                                                                      |                                                                                                    | ٩                                                                                                    |
|                                                                                                    |                                                                                                    |                                                                                                    |
| Категории услуг                                                                                                    | Органы власти                                                                                                    | Жизненные ситуации                                                                                                    |
| Семья и дети                                                                                                    | В Паспорта,<br>регистрации, визы                                                                                                    | Транспорт и вождение                                                                                                    |
| Регистрация брака, Регистрация рождения,<br>Распоряжение материнским капиталом,<br>Создание семьи, Рождение ребёнка<br>Еще | Паспорт гражданина РФ, Заграничный<br>паспорт нового образца, Регистрация<br>граждан, Ваши документы утеряны или<br>украдены?, Создание семьи<br>Еще | Автомобильные и дорожные штрафы,<br>Водительское удостоверение, Репистрация<br>транспортного средства, Покупка и<br>оформление автомобиля, Продажа<br>автомобиля салону или частному лицу,<br>Содержание автомобиля<br>Еще |
| Образование                                                                                                    | Налоги и финансы                                                                                                    | Моё здоровье                                                                                                    |

• Екатеринбург

= RUS ~

№Обухова К.В. ~

#### Подача заявления через ЕПГУ при наличии подтверждённой

Каталог услуг

Помощь и поддержка

Оплата

Q

Для граждан 🗸

**6** 

учетной записи

Выбрать услугу «Запись в образовательное учреждение».

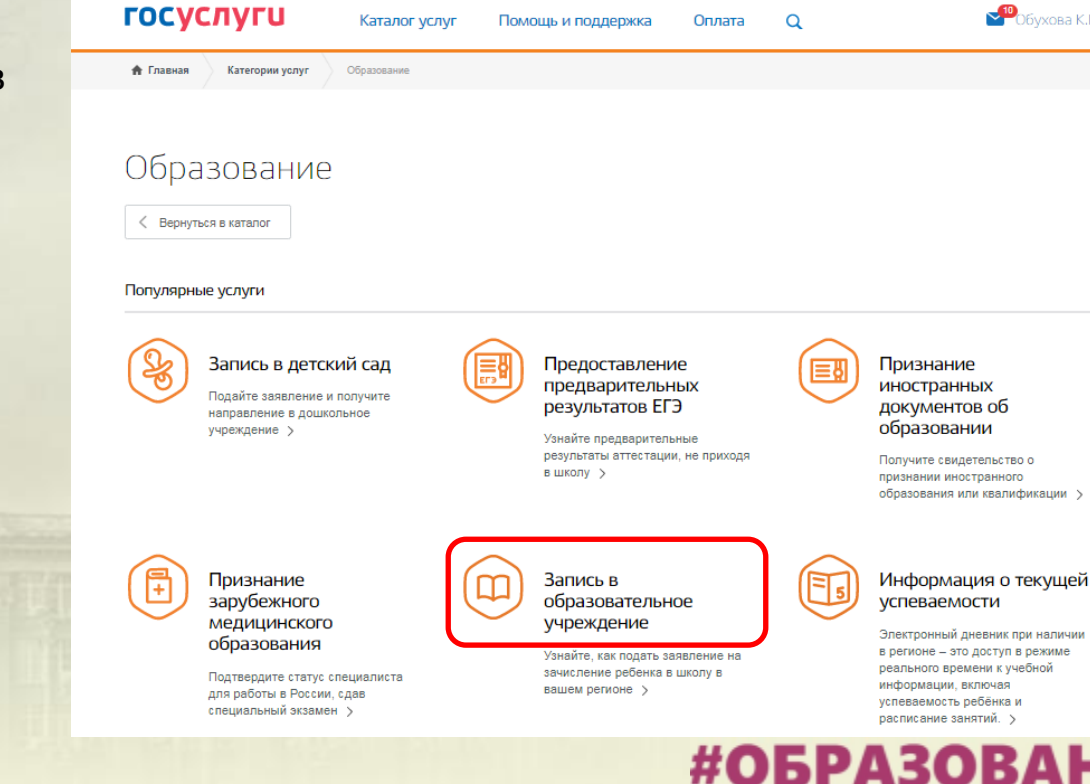

#ОБРАЗОВАН

### Подача заявления через ЕПГУ при наличии подтверждённой

учетной записи

Выбрать услугу «Зачисление в образовательное учреждение» Департамента образования Администрации города Екатеринбурга.

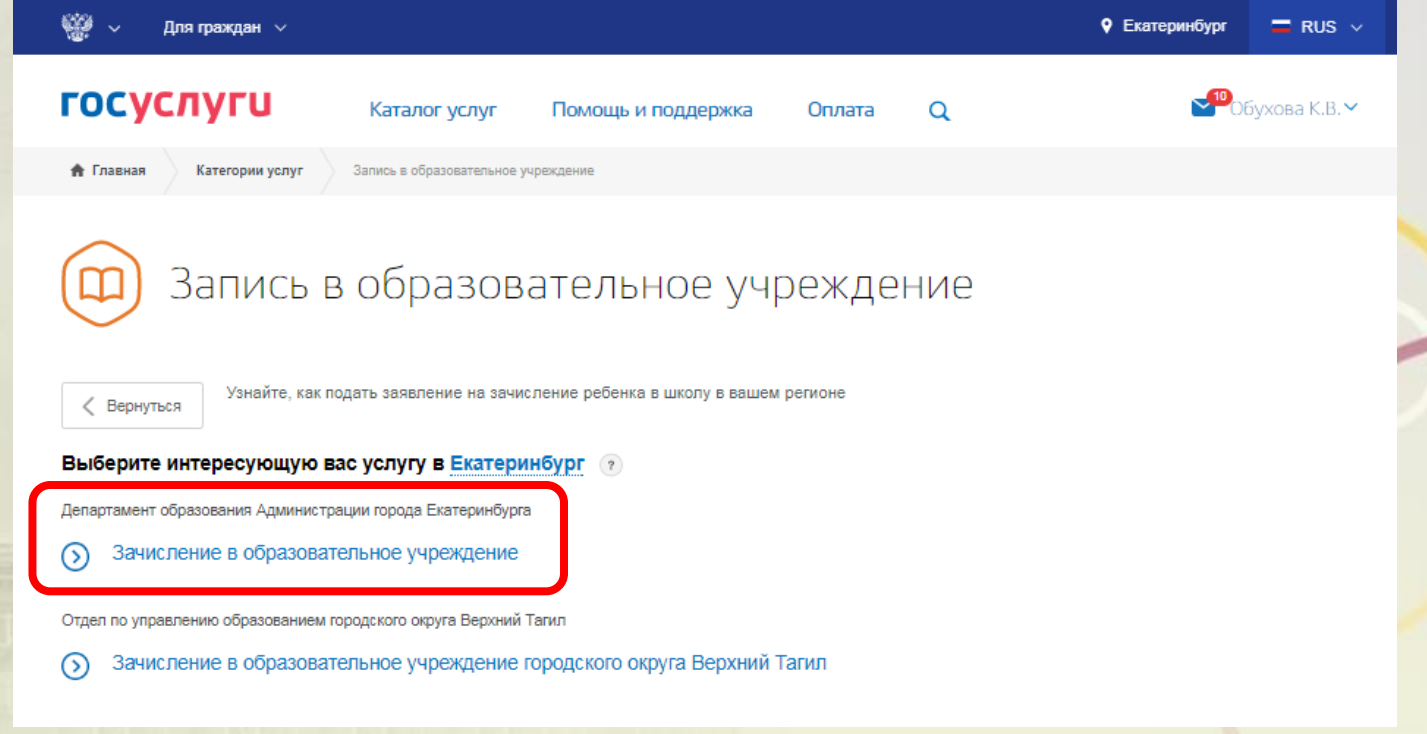

### Подача заявления через ЕПГУ при наличии подтверждённой учетной записи

#### Выбрать одну из подуслуг:

- Зачисление детей, обладающих правом на первоочередное предоставление места в первые классы образовательных учреждений, расположенных на территории муниципального образования «город Екатеринбург» с 15.12.2019 по 23.01.2020;
- Зачисление детей в первые классы образовательных учреждений, расположенных на территории муниципального образования «город Екатеринбург» с 29.01.2020 по 30.06.2020;
- Зачисление детей в первые классы (на свободные места) образовательных учреждений, расположенных на территории муниципального образования «город Екатеринбург» с 01.07.2020 по 05.09.2020.

| 🔟 Запись в школу                                                                                                    |
|----------------------------------------------------------------------------------------------------|
| < Вернуться                                                                                                    |
| Показаны услуги Все услуги ∨                                                                                                    |
| Электронные услуги                                                                                                    |
| Зачисление детей в первые классы образовательных учреждений, расположенных на территории<br>муниципального образования «город Екатеринбург»                                                        |
| Неэлектронные услуги                                                                                                    |
| Зачисление детей в первые классы (на свободные места) образовательных учреждений,<br>расположенных на территории муниципального образования «город Екатеринбург»                                   |
| Зачисление детей в течение учебного года в образовательные учреждения, расположенных на территории муниципального образования «город Екатеринбург»                                                 |
| Зачисление детей во 2-11 классы образовательных учреждений, расположенных на территории<br>муниципального образования «город Екатеринбург» (летний прием)                                          |
| Зачисление детей, обладающих правом на первоочередное предоставление места в первые классы образовательных учреждений, расположенных на территории муниципального образования «город Екатеринбург» |

#ОБРАЗО

#ОБРАЗОВАНИ

# Подача заявления через ЕПГУ при наличии подтверждённой учетной записи

Нажать кнопку «Получить услугу».

|     | госуслуги           |                                     |                                                     | Услуги                                  | Оплата                  | Поддержка              | Q                 | 15 Обухова К.В. 🔻                                                                                                    |
|-----|---------------------|-------------------------------------|-----------------------------------------------------|-----------------------------------------|-------------------------|------------------------|-------------------|----------------------------------------------------------------------------------------------------|
| /». | 33<br>(10) 76<br>Ek | ачислени<br>ерритори<br>катеринб    | 1е в обра<br>1и муниц<br>Бург" (заг                 | зовате<br>ипальн<br>пись в і            | ельно<br>ного (<br>школ | е учре<br>образс<br>у) | ждение<br>вания ' | е на<br>Город                                                                                                    |
|     | < Вернуться         | Зачислени<br>учреждені<br>образован | ие детей в пери<br>ий, расположен<br>иия «город Ека | зые классы<br>чных на тер<br>теринбург» | образов<br>оритории     | ательных<br>1 муниципа | ального           | <b>Услугу предоставляет</b><br><b>Услугу предоставляет</b><br>Департамент образования<br>Администрации города<br>Екатеринбурга |
|     |                     |                                     |                                                     |                                         |                         |                        |                   | Получить услугу                                                                                                    |
|     |                     |                                     |                                                     |                                         |                         |                        |                   |                                                                                                    |

#ОБРАЗОВАН

### Подача заявления через ЕПГУ при наличии подтверждённой

Данные заявителя

учетной записи

Заполнение заявления:

ввод данных заявителя
 (автозаполнение из
 Личного кабинета);

необходимо указать
 номер телефона и адрес
 электронной почты
 заявителя.

| <sup>Фамилия</sup><br>ПФЛБимя                                                              | имя<br>ПФЛБфамилия                                    | отчество<br>ПФЛБотчество              |
|--------------------------------------------------------------------------------------------|-------------------------------------------------------|---------------------------------------|
|                                                                                            |                                                       | необязат                              |
| Дата рождения<br>05.03.1986                                                                | снилс<br>010-000-207 21                               |                                       |
|                                                                                            |                                                       | необязат                              |
| <sup>Телефон</sup><br>+7(963)036-96-69                                                     | Email<br>1@mail                                       | .ru                                   |
|                                                                                            |                                                       |                                       |
| окумент удостоверяющий лично                                                               | ость                                                  | необяза                               |
| окумент удостоверяющий лично<br>Тип документа<br>Паспорт гражданина Росси                  | <b>ость</b><br>йской Федерации                        | необязат                              |
| окумент удостоверяющий лично<br><sup>Тип документа</sup><br>Паспорт гражданина Росси       | <b>хсть</b><br>йской Федерации                        | необязат                              |
| окумент удостоверяющий лично<br>Тип документа<br>Паспорт гражданина Росси<br>Серия<br>2131 | иской Федерации<br>Немер<br>231231                    | необязат<br>Дата выдами<br>19.08.2004 |
| окумент удостоверяющий лично<br>Тип документа<br>Паспорт гражданина Росси<br>Серия<br>2131 | исть<br>йской Федерации<br><sup>Номер</sup><br>231231 | необязат<br>Дата выдачи<br>19.08.2004 |

#ОБРАЗОВА

## Подача заявления через ЕПГУ при наличии подтверждённой

Адрес регистрации заявителя

Тип регистрации

Постоянная

учетной записи

Заполнение заявления:

выбрать тип регистрации, в строке «Адрес» ввести последовательно населенный пункт, улица, дом, номер квартиры. Если не нашли нужный адрес, то выбрать «Указать адрес вручную».

|   | Адрес регистрации<br>8 марта, 26                    | Q |
|---|-----------------------------------------------------|---|
|   | Свердловская обл, г Артемовский, ул 8 Марта, д 26   |   |
|   | г Екатеринбург, ул <b>8 Марта,</b> стр <b>26</b> 5  |   |
|   | г Екатеринбург, ул <b>8 Марта,</b> д <b>26</b> 7    |   |
|   | г Екатеринбург, ул <b>8 Марта,</b> стр <b>26</b> 7а |   |
| E | г Екатеринбург, ул <b>8 Марта,</b> стр <b>26</b> 7б |   |
|   | Не нашли нужный вариан? Укажите адрес вручную       |   |

### Подача заявления через ЕПГУ при наличии подтверждённой учетной записи

Заполнение заявления:

если в адресе допущена ошибка, то для редактирования выбрать «Уточнить адрес»

| Тип | регистрации |  |  |
|-----|-------------|--|--|
| •   | Постоянная  |  |  |
|     | Временная   |  |  |

620014, обл. Свердловская, г. Екатеринбург, ул. 8 Марта, д. 1, кв. 5

Q

Уточнить адрес 🗸

#ОБРАЗОВАНИ

#### Подача заявления через ЕПГУ, при наличии подтверждённой учетной записи

ребенка

Данные второго родителя (законного представителя)

Заполнение заявления:

-ввод данных второго родителя (законного представителя) ребенка. Данные второго родителя заполняются при наличии второго родителя у ребенка.

| Фамилия                                                                                          | Имя           |               | Отчество |             |
|--------------------------------------------------------------------------------------------------|---------------|---------------|----------|-------------|
| необязательно                                                                                    |               | необязательно |          | при налич   |
| Телефон                                                                                          |               | Email         |          |             |
|                                                                                                  | необязательно |               |          | необязателы |
|                                                                                                  |               |               |          |             |
| дрес регистрации второго родителя                                                                |               |               |          |             |
| дрес регистрации второго родителя<br>ип регистрации<br>) постоянная ) временная                  |               |               |          |             |
| дрес регистрации второго родителя<br>ип регистрации<br>) постоянная ) временная                  |               |               |          |             |
| дрес регистрации второго родителя<br>ип регистрации<br>) постоянная ) временная                  |               |               |          |             |
| дрес регистрации второго родителя<br>ип регистрации<br>постоянная временная<br>Адрес регистрации |               |               |          |             |

## Подача заявления через ЕПГУ при наличии подтверждённой учетной записи Данные ребенка

Заполнение заявления:

Ввод данных о ребенке (если данные ребенка добавлены в личный кабинет, при заполнении поля «Фамилия» будет предложено значение, после выбора которого данные подставятся в заявление).

Указать пол ребенка и льготу (с 29.01.2020 выбирать значение «Без льгот» - для детей, не имеющих право первоочередного или преимущественного зачисления).

| Фамилия ребенка       | Имя ребенка     | Отчество ребенка |
|-----------------------|-----------------|------------------|
| TECT X                |                 | необязательно    |
| Дата рождения ребенка | О 🕈 Мужской 🔿 🐐 | Женский          |
| СНИЛС ребенка         |                 |                  |
|                       |                 | необязательн     |
| Льгота                |                 | $\sim$           |

Внимание! Поле «СНИЛС» является необязательным для заполнения, но в случае наличия ошибки в значении, указанном в поле «СНИЛС», Ваше заявление не будет прин<mark>ято</mark>.

## Подача заявления через ЕПГУ при наличии подтверждённой

### учетной записи

Заполнение заявления:

Ввод данных о ребенке. Заполнить данные документа, удостоверяющего личность ребенка

(если данные ребенка добавлены в личный кабинет, при заполнении поля «Серия» будет предложено значение, после выбора которого данные подставятся в заявление).

#### Документ удостоверяющий личность

| Документ ребенка       |                 |             |      |
|------------------------|-----------------|-------------|------|
| Свидетельство о рожден | нии             |             |      |
|                        |                 |             |      |
| Документ иностранн     | юго государства |             |      |
|                        |                 |             |      |
| Серия                  | Номер           | Дата выдачи | d-t- |
| ІІ-ЫЫ                  | 123654          | 05.09.2012  | Ш    |
|                        |                 |             |      |
| Кем выдан              |                 |             | _    |
| загс                   |                 |             |      |
|                        |                 |             |      |
|                        |                 |             |      |
|                        |                 |             |      |

#05PA30

Внимание! Если в серии свидетельства о рождении более 7 символов, например VIII-123, необходимо отметить «Документ иностранного государства»

#### Подача заявления через ЕПГУ при наличии подтверждённой учетной записи

Адрес регистрации ребенка

Заполнение заявления:

Ввод данных о ребенке. Заполнить адрес регистрации ребенка (если адрес проживания

ребенка совпадает с адресом проживания ЗАЯВИТЕЛЯ, выбрать «Ребенок проживает совместно с родителями», данные об адресе заполнятся автоматически, подставляется адрес регистрации заявителя).

| ип регистрации |  |  |
|----------------|--|--|
| Остоянная      |  |  |
| Временная      |  |  |
|                |  |  |

## #ОБРАЗОВАНИ 2025

Q

адрес 🗸

#### Подача заявления через ЕПГУ при наличии подтверждённой учетной записи

Адрес регистрации ребенка

Заполнение заявления:

Ввод данных о ребенке. Заполнить адрес регистрации ребенка (если адрес проживания ребенка не совпадает с адресом проживания родителя, то выбрать Тип регистрации, в строке «Адрес ввести последовательно населенный пункт, улица, дом номер квартиры. Если не нашли нужный адрес, то выбрать «Указать адрес вручную».

|    | Ребенок проживает совместно с родителями                                                              |                   |
|----|----------------------------------------------------------------------------------------------------|-------------------|
|    |                                                                                                    |                   |
| 1  | Тип регистрации                                                                                       |                   |
|    | • Постоянная                                                                                          |                   |
|    | Временная                                                                                             |                   |
|    |                                                                                                    |                   |
| ;» | Адрес регистрации<br>620149, обл. Свердловская, г. Екатеринбург, ул. Серафимы Дерябиной, д. 65, кв. 6 | Q                 |
| л, |                                                                                                    | Уточнить адрес  ∨ |
|    |                                                                                                    |                   |
| ,  | При определении школы учитывается адрес регистрации реб                                               | енка!             |

### Подача заявления через ЕПГУ при наличии подтверждённой учетной записи

Заполнение заявления: Выбор образовательного учреждения.

#### ВНИМАНИЕ!

Перед заполнением заявления необходимо ознакомиться с перечнем образовательных учреждений, закрепленных за адресом проживания ребенка. Постановление Администрации города Екатеринбурга «О закреплении территорий за муниципальными общеобразовательными учреждениями муниципального образования «город Екатеринбург» размещено на сайте Департамента образования в разделе «Документы».

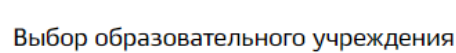

Введите номер образовательного учреждения, в которое хотите подать заявление

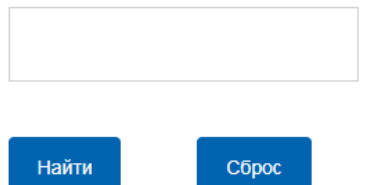

<u>За адресом может быть закреплено несколько образовательных учреждений. Необходимо указать одно значение.</u>

#ОБРАЗОВА

# Подача заявления через ЕПГУ при наличии подтверждённой учетной записи

Заполнение заявления:

Если в поле введен номер образовательного учреждения, ведущий в данный момент прием заявлений на первичное зачисление, то отобразится текст: «Вы выбрали (наименование образовательного учреждения)».

В случае если образовательное учреждение выбрано верно, необходимо сделать отметку о согласии, после чего станет доступна кнопка «Подать заявление».

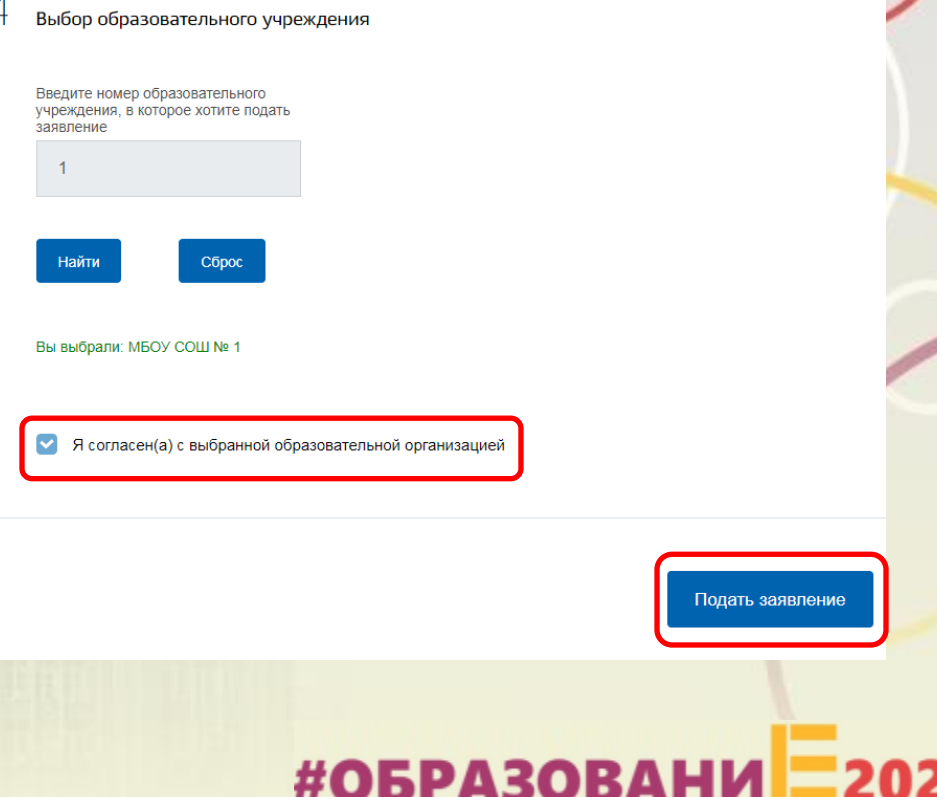

#### Подача заявления через ЕПГУ при наличии подтверждённой учетной записи

Заполнение заявления:

Если в поле введен номер образовательного учреждения, в котором допущена ошибка или в котором на данный момент не ведется прием заявлений на первичное зачисление, то отобразится текст.

#### Выбор образовательного учреждения

Введите номер образовательного учреждения, в которое хотите подать заявление

| 65 |  |  |  |
|----|--|--|--|
|    |  |  |  |
|    |  |  |  |

Найти Сброс

#### Школа не найдена.

Проверьте, правильно ли указан номер образовательной организации. В случае, если номер образовательной организации введен верно, то приём заявлений в указанную образовательную организацию на данный момент не ведется. С графиком приёма заявлений в образовательную организацию можно ознакомиться на официальном сайте Департамента образования Адиминистрации города Екатеринбурга.

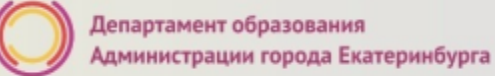

#### Вопросы

Во время записи произошла перезагрузка страницы или появилось сообщение "Возникла ошибка 429. Заявление не отправлено". Что делать?

Подождите 3-5 минут, после этого обновите страницу браузера.

Портал перегружен. Почему?

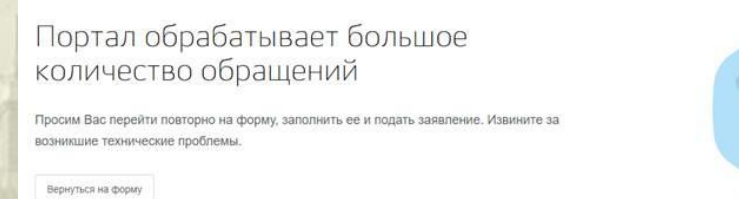

Сработал механизм защиты от перегрузок. Повторите последние действия.

#ОБРАЗОВА

### Подача заявления через ЕПГУ при наличии подтверждённой учетной записи

Для просмотра статуса заявления необходимо перейти в Личной кабинет (кликнуть по ФИО в верхнем правом углу формы), последовательно выбрать раздел «Лента уведомлений», «Заявление», найти свое заявление о зачислении в образовательное учреждение и выбрать его.

| 🎬 🗸 Для граждан 🗸                                                                              | Екатеринбург | 🗖 RUS 🗸       |
|------------------------------------------------------------------------------------------------|--------------|---------------|
| ГОСУСЛУГИ Каталог услуг Помощь и поддержка Оплата Q                                            | <b>10</b> 06 | бухова К.В. 🗸 |
| A Главная Категории услуг Запись в образовательное учреждение                                  |              |               |
| Персональная информация Лента уведомлений Настройка уведомлений                                |              |               |
| Поиск по номеру, ведомству и названию Q                                                        |              |               |
| Все 136 Заявление 136 Черновик                                                                 |              |               |
| Заявление принято к рассмотрению «Зачисление в образовательное<br>учреждение (запись в школу)» |              |               |

#### Статусы, поступающие в личный кабинет заявителя на ЕПГУ:

После отправки пользователем заявления внутренние сервисы ЕПГУ выполняют алгоритмы обработки и передачи заявления в ведомство. Данные действия отображаются в ленте уведомлений личного кабинета на ЕПГУ под статусами:

Первый статус, сгенерированный ЕПГУ, - «Заявление в очереди на отправку» с комментарием об успешном формировании заявления на ЕПГУ. Время, зафиксированное в данном статусе, является временем, по которому будет зарегистрировано заявление в ведомственной системе (время формирования заявления на ЕПГУ), т.е. по которому выстраивается очередь.

После того как заявление отправлено во внутреннюю очередь, для упорядочивания всех заявлений по времени их формирования выполняется отправка заявления в ведомство в сопровождении статуса **«Заявление в очереди на** отправку».

#### История рассмотрения ^

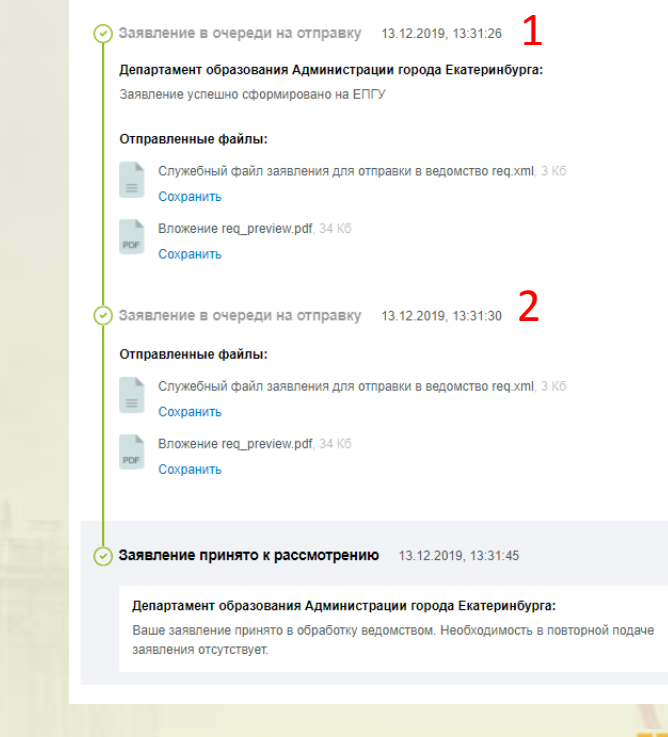

#### Статусы, поступающие в личный кабинет заявителя на ЕПГУ:

Третье уведомление может иметь 2 варианта статуса:

Первый вариант статуса - «Заявление принято к рассмотрению» с текстом «Ваше заявление принято ведомством. Необходимость в повторной подаче заявления отсутствует» является первым статусом, который генерирует ведомственная система. Он означает, что заявление поступило в обработку и будет зарегистрировано после завершения обработки; Второй вариант статуса - «Отказано в предоставлении услуги» с указанием причины (возможные причины: указанный адрес не закреплён за школой, зарегистрировано более ранее заявления на того же ребенка) означает, что заявление не будет обработано. Необходимо подать новое заявление по своей адресной привязке. При этом датой и временем регистрации заявления в ведомственной системе будет дата и время подачи второго заявления (формирования заявления на ЕПГУ), при условии успешной обработки.

#### История рассмотрения \land

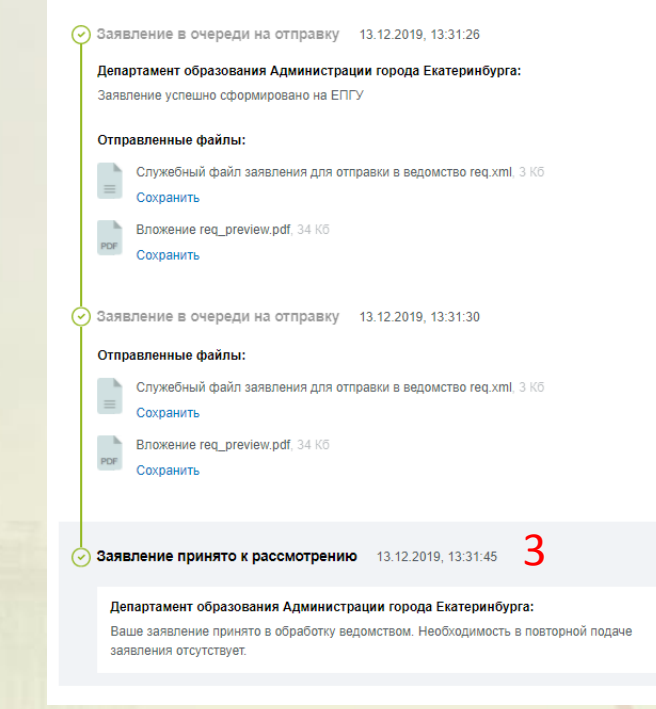

#ОБРАЗОВА

#### Статусы, поступающие в личный кабинет заявителя на ЕПГУ:

После обработки заявления ведомственной системой направляется уведомление со статусом «Заявление принято к рассмотрению» с текстом «Заявление зарегистрировано, и необходимо подтвердить заявление в МФЦ или ЦМУ». Получив это уведомление, Вам необходимо в течение трех рабочих дней подтвердить электронное заявление документами в филиалах МФЦ или ЦМУ. Первый рабочий день отсчитывается со следующего дня после дня получения данного уведомления. Часы работы указаны в информационно-телекоммуникационной сети Интернет на официальных сайтах организаций.

#ОБРАЗОВА

### Подача заявления через ЕПГУ при наличии подтверждённой учетной записи

При получении заявления АИС «Образование» в личный кабинет заявителя на Едином портале автоматически направляется уведомление следующего содержания: «Ваше заявление принято в обработку ведомством. Необходимость в повторной подаче заявления отсутствует.».

После обработки заявления в личный кабинет заявителя на Едином портале автоматически направляется уведомление об отказе в предоставлении услуги с указанием причины отказа или уведомление о регистрации заявления (с указанием даты и времени подачи заявления в электронном виде на Едином портале) и необходимости в срок не позднее трех рабочих дней с момента отправки уведомления о регистрации заявления в АИС «Образование» обратиться в любое отделение МКУ ЦМУ или филиал ГБУ МФЦ с документами для подтверждения данных, указанных в заявлении. Часы работы указаны в информационно-телекоммуникационной сети Интернет на официальных сайтах организаций.

#### Телефоны «горячей линии»:

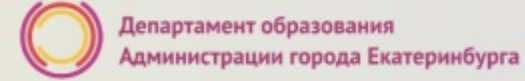

| Верх-Исетский район                     | 304-12-64 | Рыбалко Наталья Михайловна, зам.начальника РУО         |
|-----------------------------------------|-----------|--------------------------------------------------------|
| Железнодорожный район                   | 370-51-57 | Черкасова Светлана Николаевна, и.о. зам.начальника РУО |
| Кировский район                         | 375-64-57 | Карова Марина Владимировна, зам.начальника РУО         |
| Ленинский район                         | 376-36-27 | Коржановская Ольга Анатольевна, зам.начальника РУО     |
| Октябрьский район                       | 261-63-74 | Кириченко Елена Юрьевна, зам.начальника РУО            |
| Орджоникидзевский район                 | 304-12-57 | Юрочкина Наталья Александровна, зам.начальника РУО     |
| Чкаловский район                        | 210-26-65 | Гумбатова Инна Владимировна, зам.начальника РУО        |
| Департамент образования г.Екатеринбурга | 304-12-46 | Воробьев Михаил Владимирович, начальник отдела         |
| Департамент образования г.Екатеринбурга | 304-12-47 | Храмова Наталья Игоревна, главный специалист           |
| Департамент образования г.Екатеринбурга | 304-12-44 | Агафонова Ирина Васильевна, главный специалист         |
| Департамент образования г.Екатеринбурга | 304-12-43 | Кудинова Татьяна Геннадьевна, начальник отдела         |

По вопросам правового обеспечения приема детей в первый класс:

304-12-41 Пучкова Зоя Олеговна, Самсонова Ольга Анатольевна, Сазонова Милена Олеговна; 304-12-40 Шурова Ирина Александровна.

По техническим вопросам подачи заявлений через Единый портал:

304-12-50 Обухова Кристина Викторовна.